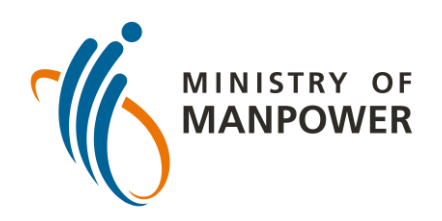

# Các bước tải kết quả ART của bạn lên FWMOMCARE -KHÔNG-ĐƯỢC GIÁM SÁT

| 1 | 5:52                  | al 🗢 🕢      |
|---|-----------------------|-------------|
|   |                       | ۲<br>۲<br>۲ |
|   | Thông tin của tôi     |             |
|   | Báo cáo Sức Khỏe      | Không 🔘     |
|   | Gọi Bác Sĩ bây giờ    | 🔿 Không 🔘   |
|   | Tin Tức và Câu Chuyện | 🔿 Không 🔘   |
|   | Safe@Home             | 🔿 Không 🔘   |
|   | Conversation          | Không 🔘     |
|   | Hồ sơ y tế            | ptional     |
|   | Vê                    | otional     |
|   | Thoát ra              |             |
|   |                       |             |
|   |                       |             |
|   |                       |             |
|   |                       | Safe@Home   |

Đăng nhập vào ứng dụng FWMOMCare.

Chọn "Hồ sơ Y tế".

Cập nhật vào ngày 10 tháng 2 năm 2022

FWMOMCare

#### Xét nghiệm Nhanh Kháng nguyên (Tiếng Anh viết tắt là ART)

Cuộc hẹn ART và hiển thị các kết quả, nhập các kết quả ART

Nộp kết quả ART (Có giám sát)

 $\rightarrow$ 

 $\rightarrow$ 

 $\rightarrow$ 

 $\rightarrow$ 

 $\rightarrow$ 

 $\rightarrow$ 

Nộp kết quả ART (không được giám sát)

Xem kết quả ART/Cuộc hẹn

Hồ sơ y tế

Xem hồ sơ y tế của bạn

Tình Trạng Nhiễm Covid-19

Giấy Xuất Viện

Hồ Sơ Tiêm Chủng

#### Chọn "Nộp kết quả ART (Không-được giám sát)".

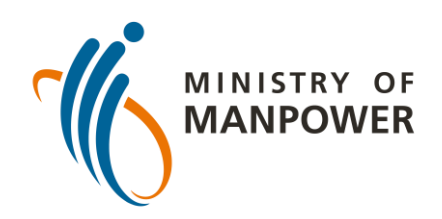

# Các bước tải kết quả ART của bạn lên FWMOMCARE -KHÔNG-ĐƯỢC GIÁM SÁT

| 3 |                                            | FWMOMC              | are                                          |
|---|--------------------------------------------|---------------------|----------------------------------------------|
|   | Cuộc Hẹn                                   | và Hồ Sơ AR         | т                                            |
|   | Bạn được yêu cầu                           | phải làm ART vào ng | gày đã nêu                                   |
|   | Chọn                                       | và nộp kết quả ART  | của bạn                                      |
|   | Hiệu ART:                                  | SD BIOSENSOR        | $\sim$                                       |
|   | Địa Điểm Xét<br>Nghiệm:                    | Ký Túc Xá           | ~                                            |
|   | COVID-19<br>Ag<br>C<br>T<br>T              |                     | COVID-19<br>Ag<br>C<br>T<br>T<br>Durong tính |
|   | COVID-19<br>Ag<br>C<br>T<br>T<br>Không hợp | lệ                  |                                              |
|   |                                            | Nộp                 |                                              |

Nhập nhãn hiệu ART mà bạn đã sử dụng và chọn địa điểm xét nghiệm của bạn.

Cuối cùng, nhập kết quả ART của bạn (ví dụ: âm tính, dương tính, không hợp lệ) và nhấn vào "Nộp".

| FV                                                           | /MOMCare   |  |  |  |
|--------------------------------------------------------------|------------|--|--|--|
| Cuộc Hẹn và Hồ Sơ ART                                        |            |  |  |  |
| Bạn được yêu cầu phải làm ART vào ngày đã nêu                |            |  |  |  |
| Chọn và nộp kết quả ART của bạn                              |            |  |  |  |
| Hiệu ART: SD BIOSE                                           | NSOR       |  |  |  |
| Địa Điểm Xét<br>Nghiệm: Ký Túc Xa                            | á v        |  |  |  |
| <b>Báo động</b><br>Miễn làm FET-RRT<br>Bạn có muốn tiếp tục? |            |  |  |  |
| Hủy bỏ                                                       | Được       |  |  |  |
| Âm tính                                                      | Dương tính |  |  |  |
| COVID-19<br>Ag<br>C<br>T<br>T                                |            |  |  |  |
| Không hợp lệ                                                 |            |  |  |  |
| Nộp                                                          |            |  |  |  |

Nhấn vào "Được" để nộp kết quả của bạn.

Nhấn vào "Hủy bỏ" để quay lại trang trước.

Quét mã ở đây để biết thêm tài nguyên về ART!

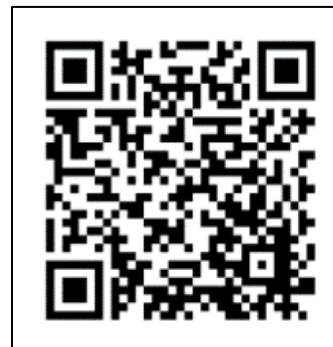

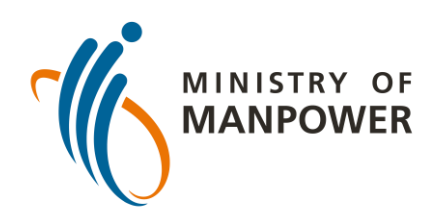

# Các bước tải kết quả ART của bạn lên FWMOMCARE – ĐƯỢC GIÁM SÁT

| 1 | 5:52                  | €∑ \$ الد<br>⊈ُ |
|---|-----------------------|-----------------|
|   | 8                     | ج<br>ا          |
|   | Thông tin của tôi     | °C              |
|   | Báo cáo Sức Khỏe      | Không 🔘         |
|   | Gọi Bác Sĩ bây giờ    | 🔿 Không 🔘       |
|   | Tin Tức và Câu Chuyện | 🔿 Không 🔘       |
|   | Safe@Home             | 🔿 Không 🔘       |
|   | Conversation          | Không 🔘         |
|   | Hồ sơ y tế            | otional         |
|   | Vê                    | ntional         |
|   | Thoát ra              |                 |
|   |                       |                 |
|   |                       |                 |
|   |                       |                 |
|   |                       | Safe@Home       |

Đăng nhập vào ứng dụng FWMOMCare.

Chọn "Hồ sơ Y tế".

| FWMOMCare                                                                                                    |
|----------------------------------------------------------------------------------------------------|
| <b>Xét nghiệm Nhanh Kháng nguyên<br/>(Tiếng Anh viết tắt là ART)</b><br>Cuộc hẹn ART và hiển thị các kết quả, nhập các kết quả<br>ART |
| Nộp kết quả ART (Có giám sát) →                                                                                                    |
| Nộp kết quả ART (không được giám<br>sát)                                                                                              |
| Xem kết quả ART/Cuộc hẹn →                                                                                                    |
| <b>Hồ sơ y tế</b><br>Xem hồ sơ y tế của bạn                                                                                           |
| Tình Trạng Nhiễm Covid-19 →                                                                                                    |
| Giấy Xuất Viện →                                                                                                    |
| Hồ Sơ Tiêm Chủng →                                                                                                    |

#### Chọn "Nộp kết quả ART (Có giám sát)".

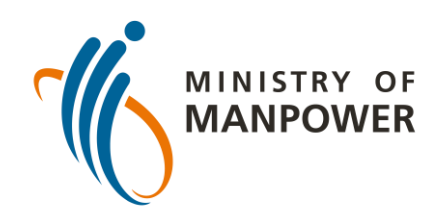

### Các bước tải kết quả ART của bạn lên FWMOMCARE – ĐƯỢC GIÁM SÁT

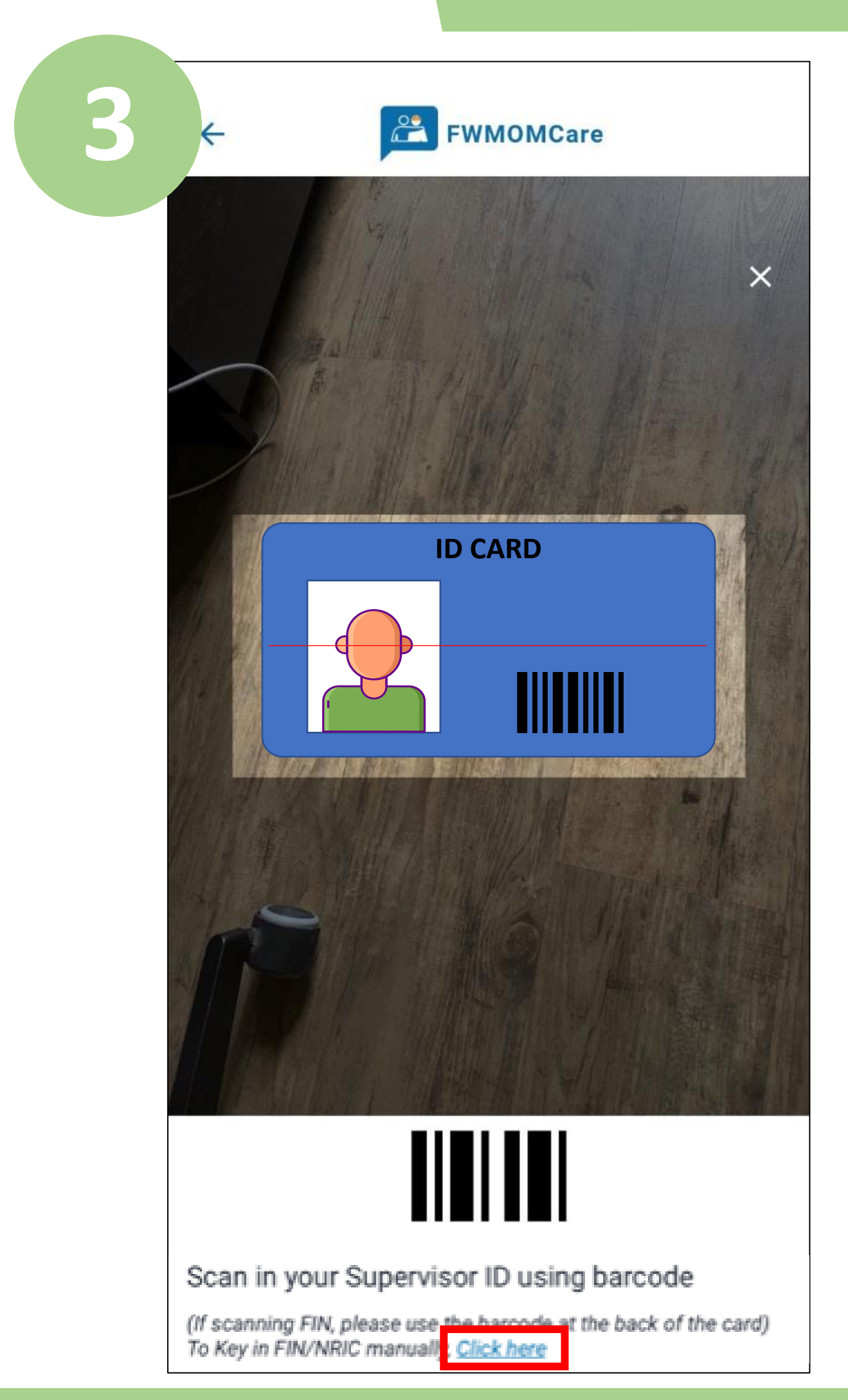

Xác minh người giám sát ART bằng cách quét mã vạch ID của anh ta, **hoặc**;

Chọn "Nhấn vào đây" và nhập FIN / NRIC của người giám sát theo cách thủ công. Nhấn vào "nộp"

|                                               | FWMOMCare                                         |  |  |  |  |
|-----------------------------------------------|---------------------------------------------------|--|--|--|--|
| Cuộc Hẹn và Hồ Sơ ART                         |                                                   |  |  |  |  |
| Bạn được yêu cầu ph                           | nải làm ART vào ngày đã nêu                       |  |  |  |  |
| Chọn và                                       | a nộp kết quả ART của bạn                         |  |  |  |  |
| Hiệu ART: S                                   | D BIOSENSOR                                       |  |  |  |  |
| Địa Điểm Xét<br>Nghiệm: K                     | ý Túc Xá 🗸 🗸                                      |  |  |  |  |
| COVID-19<br>Ag<br>C<br>T<br>T<br>Am tính      | COVID-19<br>Ag<br>T<br>T<br>T<br>T<br>Durong tính |  |  |  |  |
| COVID-19<br>Ag<br>C<br>T<br>T<br>Không hợp lệ |                                                   |  |  |  |  |
|                                               | Nộp                                               |  |  |  |  |
|                                               |                                                   |  |  |  |  |

Nhập nhãn hiệu ART mà bạn đã sử dụng và chọn địa điểm xét nghiệm của bạn.

Cuối cùng, nhập kết quả ART của bạn (ví dụ: âm tính, dương tính, không hợp lệ) và nhấn vào "Nộp ".

> Quét mã ở đây để biết thêm tài nguyên về ART!

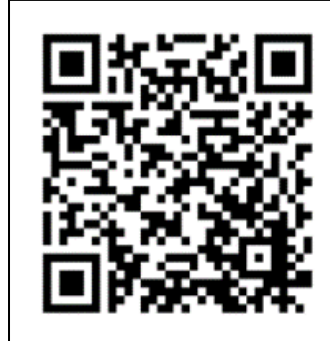

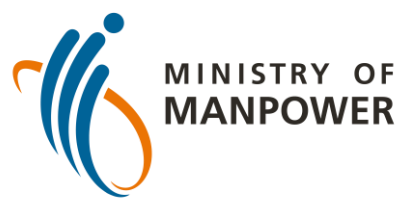

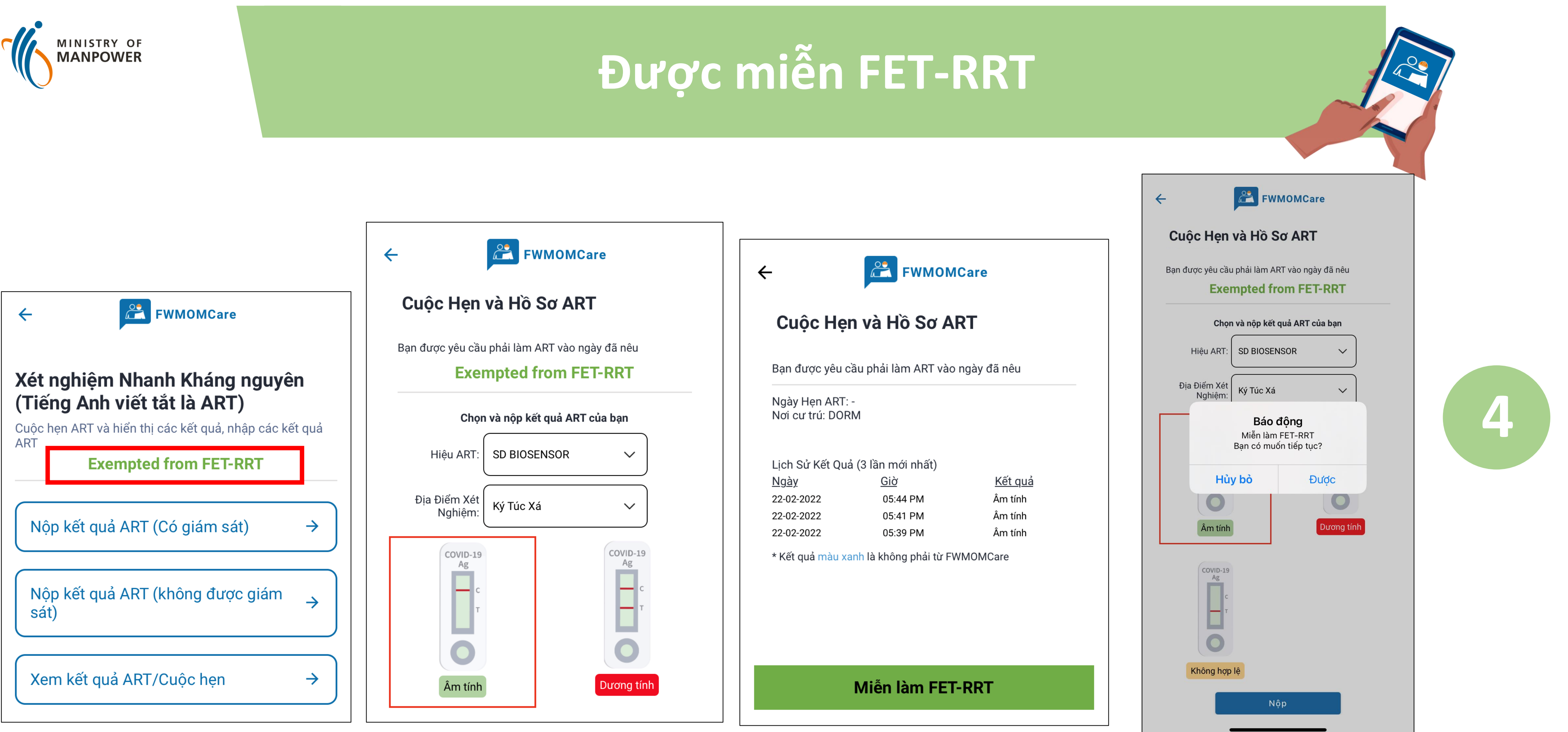

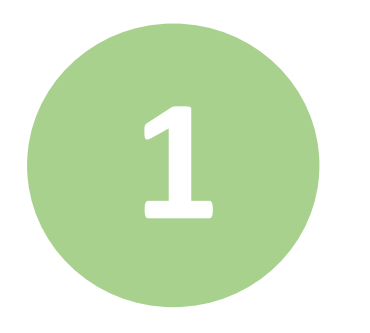

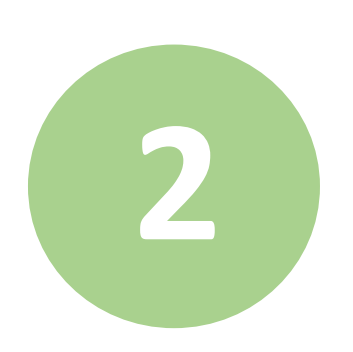

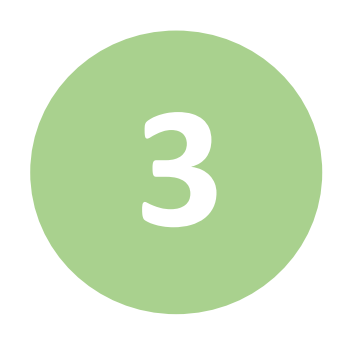

Quét mã ở đây để biết thêm tài nguyên về ART!

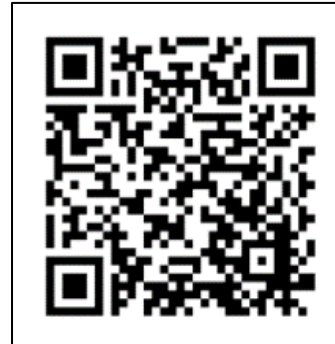